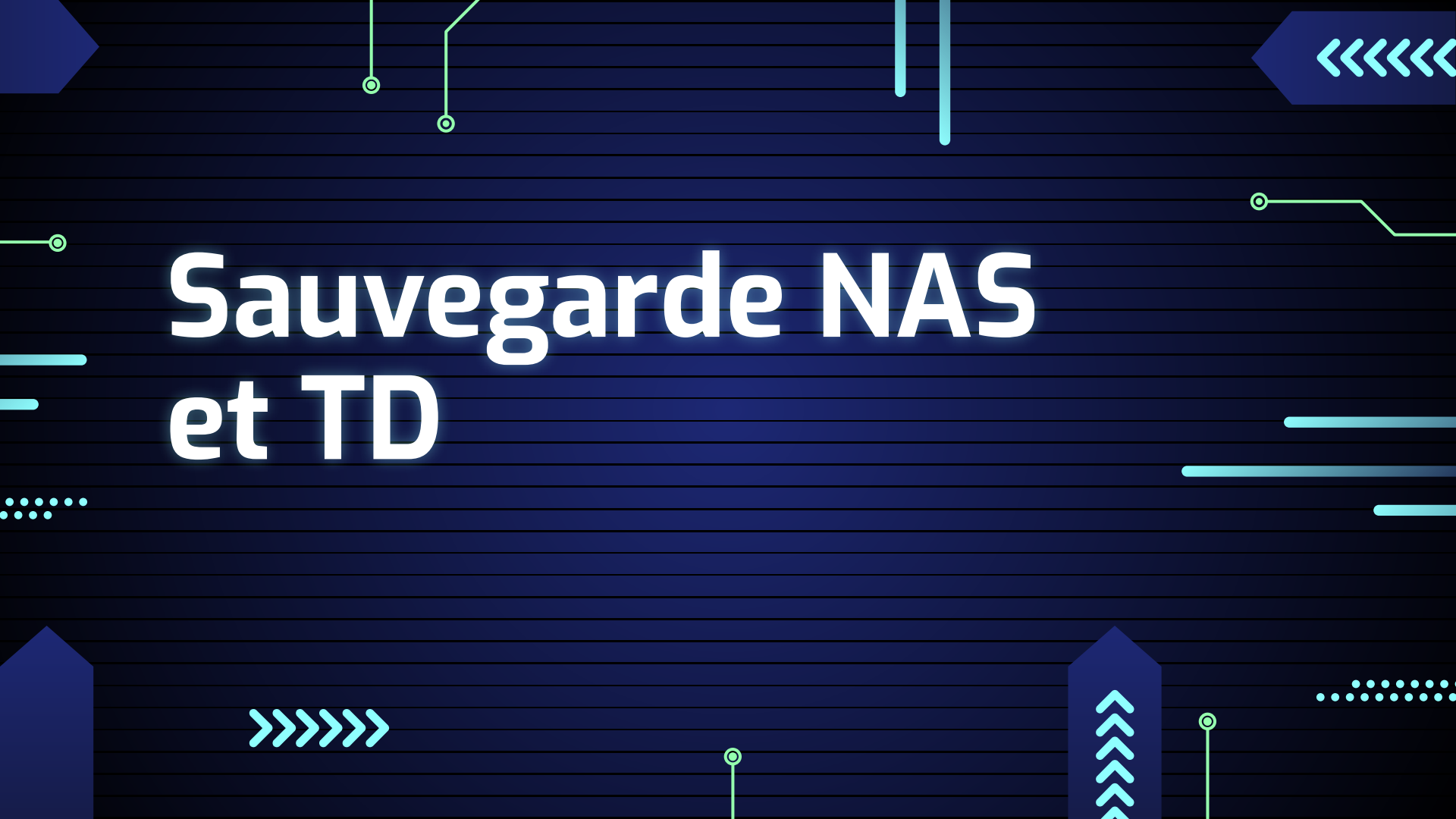

# Qu'est-ce qu'un serveur NAS?

**>>>>>** 

Un serveur NAS (Network Attached Storage) est un dispositif de stockage connecté au réseau qui permet le partage de fichiers, la sauvegarde de données et l'accès à des contenus multimédias. Il offre une solution centralisée et sécurisée pour stocker des données, accessibles à partir de divers appareils.

0

### <<<<<

# Qu'est-ce du'une sauvegarde sur un • serveur NAS?

Stockage Centralisé

Backup Jt

Les sauvegardes sur un serveur NAS offrent un stockage centralisé pour toutes les données, assurant leur sécurité et accessibilité.

Ctrl

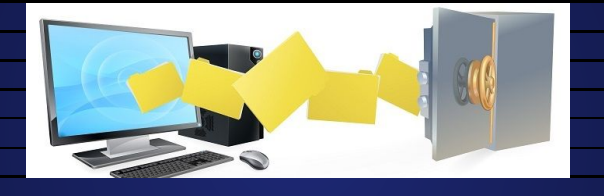

### Sauvegardes Automatiques

Les sauvegardes peuvent être programmées automatiquement, garantissant la protection des données sans intervention manuelle.

#### Redondance et Fiabilité

Les sauvegardes sur un serveur NAS offrent une redondance des données, assurant leur sauvegarde fiable et la récupération en cas de perte.

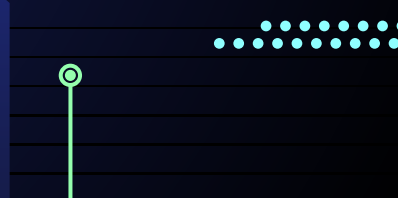

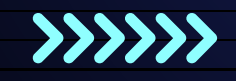

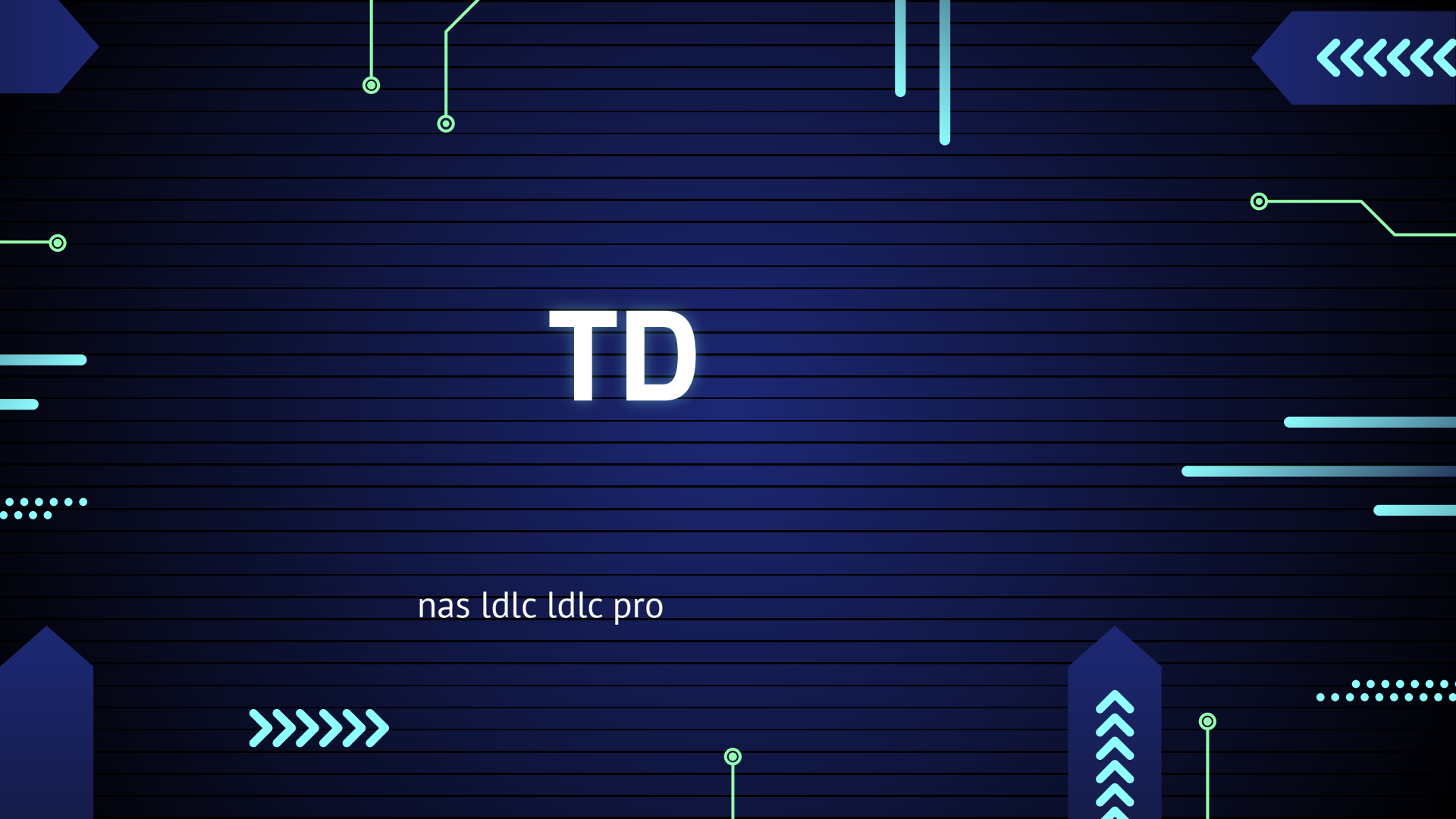

### **Technologies RAID**

- La configuration RAID 0 permet d'améliorer la performance du système en répartissant 50% des données sur un disque et 50% sur l'autre.
- Les deux disques travaillant simultanément, on dispose ainsi de performances deux fois plus élevée.
- Soit une donnée A et une donnée B
- point négatif du raid 0 : en RAID 0, toute défaillance grave d'un des disques durs entraînera la perte définitive de données

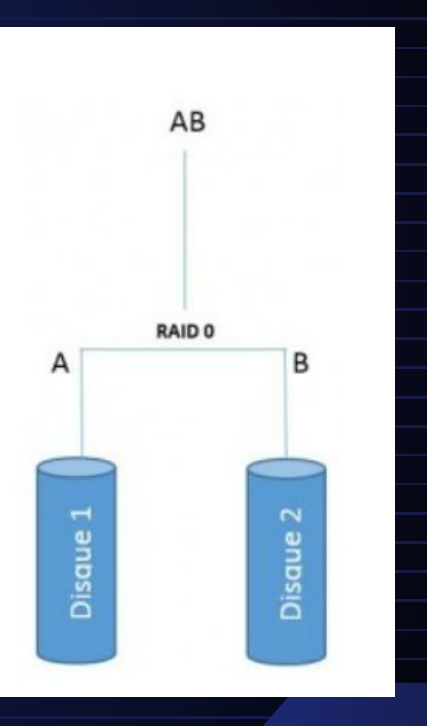

Ο

0

### •••••

### **Technologies RAID**

#### RAID 1

La configuration RAID 1 permet de sécuriser un système en disposant de deux disques avec exactement les mêmes données. Dans cette configuration on ne recherche pas la performance mais plutôt la sécurité

Le RAID 3 fonctionne comme le RAID 0, répartissant les données sur plusieurs disques. Il permet également la tolérance aux pannes en ajoutant un disque contenant la parité des données. Si un disque tombe en panne, les données de ce disque peuvent être reconstituées grâce au disque de parités

#### Avantages :

Le RAID 3 permet des performances accrues, tout en maintenant une redondance des données.

Inconvénients :

- Si on perd le disque de parité, on perd le RAID entier.
- On ne peut avoir deux disques tombant en panne en même temps.

|       | AB     |       |
|-------|--------|-------|
| AB    | RAID 1 | A     |
| aue 1 |        | aue 2 |

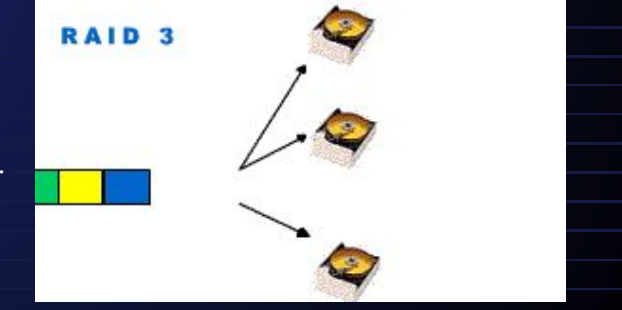

 $\mathbf{O}$ 

## **Technologies RAID**

Le raid 5 est constitué d'un minimum de 3 disques durs. ici toute les données sont réparties de manière équitable entre tous les disques ; une partie de chaque disque est consacré pour la parité qui correspond à une partie des données des autres disques afin de pouvoir restaurer les données si un des disques tombe en panne

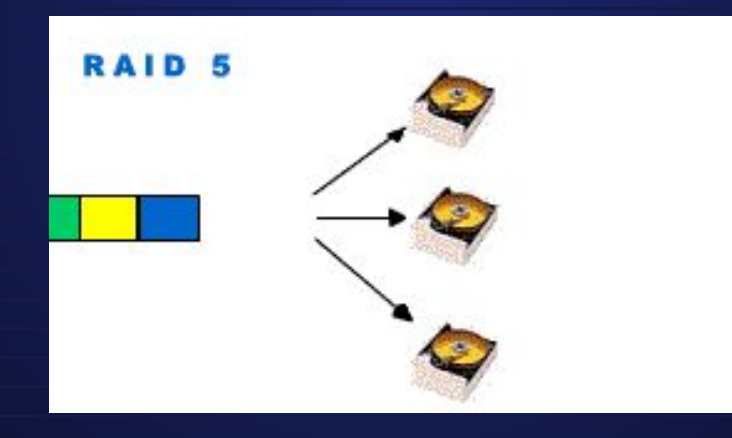

Le RAID 10 combine les avantages du RAID 1 et du RAID 0. On prend deux groupes de disques et on les duplique pour la sécurité. Chaque groupe doit avoir au moins deux disques, et puisqu'on a besoin de deux groupes pour commencer, il nous faut au moins quatre disques au total.

Cette configuration est assez sûre car tous les disques d'un groupe doivent tomber en panne en même temps pour qu'il y ait une perte de données. Et si un disque tombe en panne, on peut le remplacer assez rapidement car seul le groupe avec le disque défectueux est concerné.

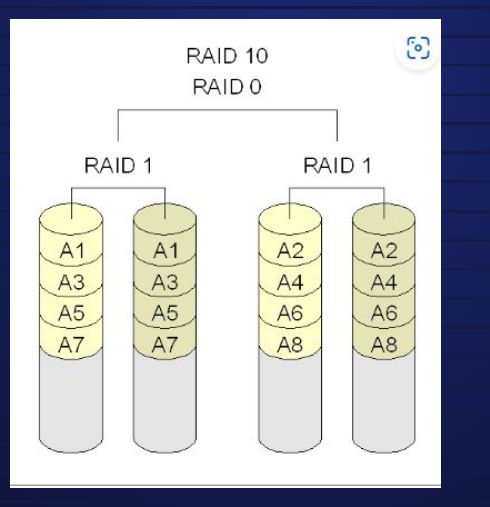

Ο

. Proposer une solution matérielle :

Type de technologie RAID : Raid 1

Fréquence de sauvegarde : Tout les jours

Equipement choisi : ASUSTOR Lockerstor 2 AS6602T 439€94 TTC

Nombre de disques durs: 2

Caractéristiques des disques durs choisis: Seagate Exos 15E900 600 Go

Fournisseur: LDLC

Prix( détail)

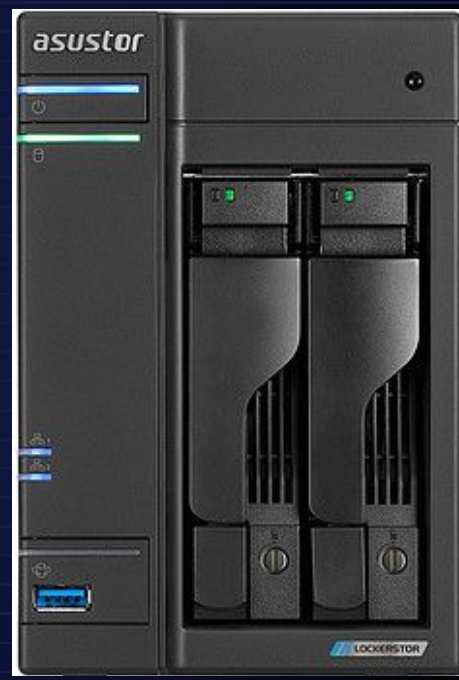

Ο

0

## définition du principe de « sauvegarde »

La sauvegarde est le processus de copie et de stockage sécurisé des données plus ou moin importantes pour prévenir leur perte en cas d'attaque ou de problème technique.

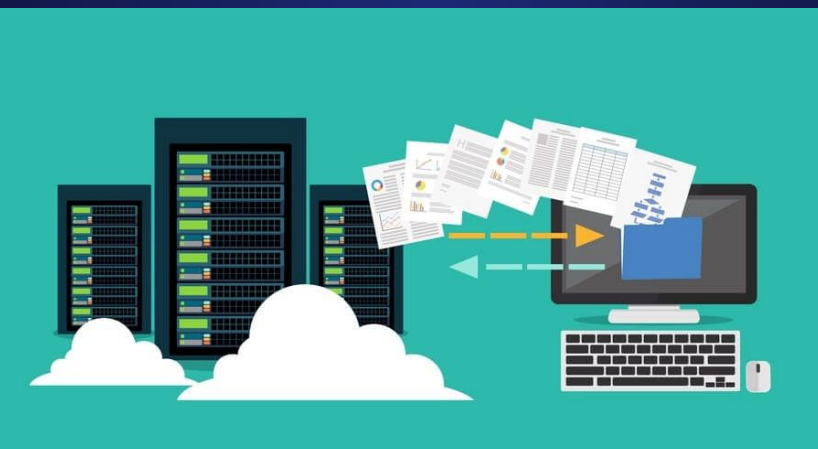

0

0

### définition de la sauvegarde « incrémentielle »

Ο

0

La sauvegarde incrémentielle consiste à sauvegarder uniquement les modifications apportées aux données depuis la dernière sauvegarde, optimisant ainsi le temps et l'espace de stockage

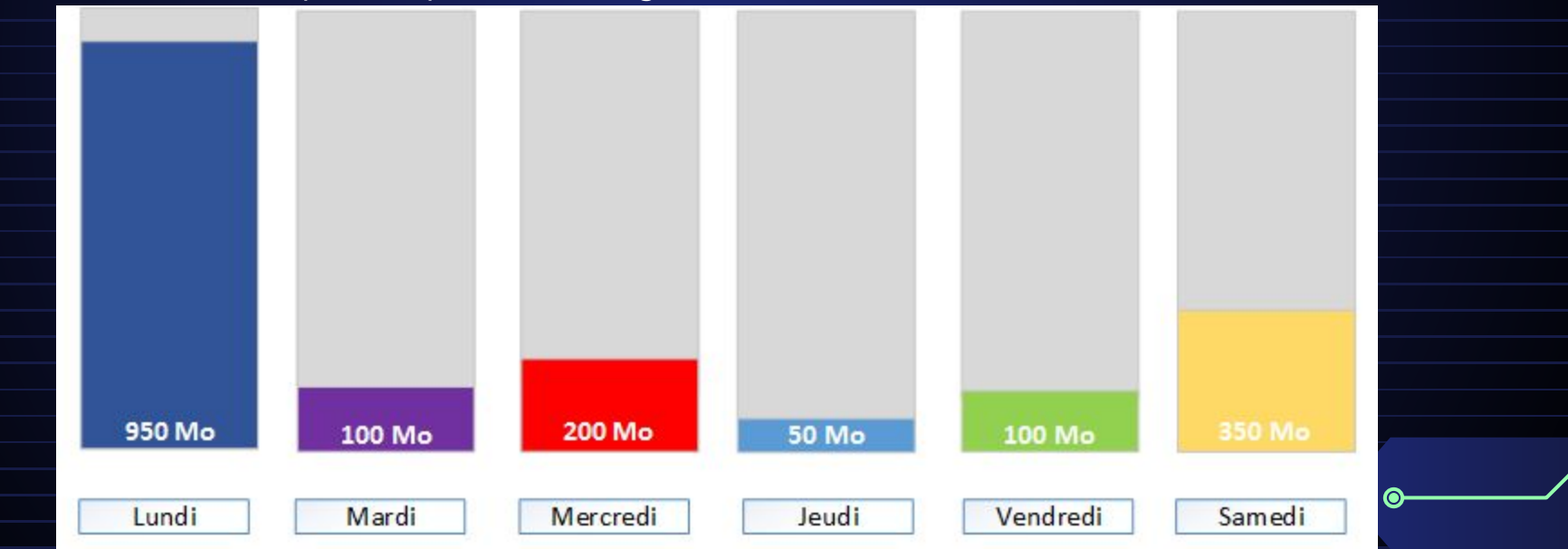

## avantages / inconvénients de cette méthode

0

Ó

| Avantages                                                                                                    | Inconvénients                                                                                                    |
|----------------------------------------------------------------------------------------------------|----------------------------------------------------------------------------------------------------|
| Économise l'espace de stockage car seules<br>les modifications sont sauvegardées                             | La restauration peut être plus complexe et<br>nécessiter plusieurs sauvegardes pour être<br>complète. car pour restaurer complètement<br>les données il faut restaurer toutes les<br>sauvegardes incrémentielles effectuées<br>depuis la dernière sauvegarde complète |
| Les sauvegardes sont rapides car seuls les<br>changements depuis la dernière<br>sauvegarde sont enregistrés. |                                                                                                    |
|                                                                                                    | Une erreur dans une sauvegarde<br>incrémentielle peut affecter la restauration<br>des sauvegardes ultérieures.                                                                                                    |
|                                                                                                    |                                                                                                    |

### Définition sauvegarde différentiel

Ó

0

 $\odot$ 

La sauvegarde différentielle consiste à :

sauvegarder toutes les modifications depuis la dernière sauvegarde complète.

contrairement à la sauvegarde incrémentielle qui sauvegarde seulement les changements depuis la dernière sauvegarde, qu'elle soit complète ou incrémentielle.

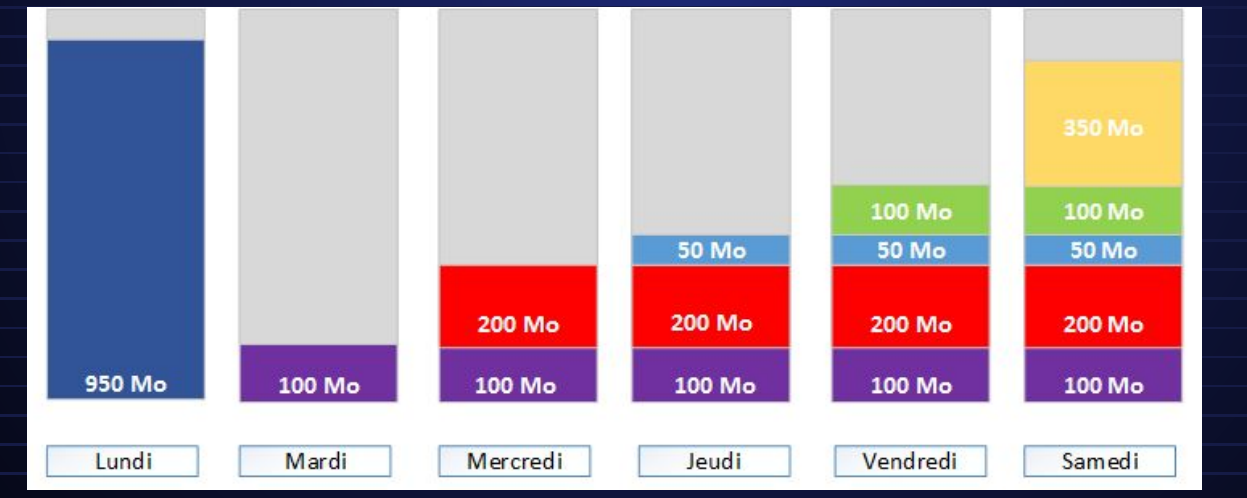

#### 

|                                           |                                                                        | i |  |
|-------------------------------------------|------------------------------------------------------------------------|---|--|
| Avantages                                 | Inconvénients                                                          |   |  |
|                                           |                                                                        |   |  |
| La duráa da la couvegarda cat plue rapida | Les données sauvegardées                                               |   |  |
| La durée de la sauvegarde est plus rapide | deviennent plus volumineuses à                                         |   |  |
| comparée à une sauvegarde complète,       | chaque cycle jusqu'à la prochaine                                      |   |  |
| car seules les données modifiées sont     | chaque eyele jusqu'à la prochaine                                      |   |  |
| copiées.                                  | sauvegarde complete, ce qui peut                                       |   |  |
|                                           | augmenter les besoins en stockage.                                     |   |  |
|                                           |                                                                        |   |  |
|                                           | Une sauvegarde complète est                                            |   |  |
| Économie d'espace de stockage puisque     | nécessaire avant de pouvoir                                            |   |  |
| Economie u espace de stockage puisque     |                                                                        |   |  |
| seulement les modifications depuis la     | demarrer les sauvegardes                                               |   |  |
| dernière sauvegarde complète sont         | différentielles, ce qui peut être un processus long et consommateur de |   |  |
| enregistrées.                             |                                                                        |   |  |
|                                           | ressources                                                             |   |  |
|                                           |                                                                        |   |  |
|                                           |                                                                        |   |  |
| Le temps de recuperation des données est  | Si une sauvegarde complete ou une                                      |   |  |
| généralement plus rapide que pour des     | sauvegarde différentielle échoue,                                      |   |  |
| sauvegardes incrémentielles, nécessitant  | cela peut compromettre la capacité à                                   |   |  |
| seulement le dernier backup complet et la | restaurer complètement les                                             |   |  |
| dernière sauvegarde différentielle        | donnáos                                                                |   |  |
|                                           |                                                                        |   |  |
|                                           |                                                                        | 4 |  |

 $\odot$ 

Ó

| •••                           | Critère / Outil                   | SyncBack Free                                                          | Windows File<br>History                                    | Cobian Backup                                              | Acronis True<br>Image                                                                | EaseUS Todo<br>Backup                                                    |
|-------------------------------|-----------------------------------|------------------------------------------------------------------------|------------------------------------------------------------|------------------------------------------------------------|--------------------------------------------------------------------------------------|--------------------------------------------------------------------------|
| 5 Outils<br>de                | Types de<br>sauvegardes           | Fichier, dossier,<br>synchronisation                                   | Sauvegarde<br>continue des<br>dossiers                     | Fichier, dossier                                           | Disque complet,<br>fichiers,<br>dossiers,<br>systèmes                                | Disque,<br>partition,<br>fichier,<br>système                             |
| sauvegar<br>de sur<br>windows | Options de restauration           | Restauration<br>sélective, à<br>l'original ou<br>nouvel<br>emplacement | Restauration à<br>l'emplacement<br>d'origine               | Restauration à<br>l'emplacement<br>d'origine ou<br>nouveau | Restauration<br>complète,<br>fichiers<br>spécifiques,<br>systèmes                    | Restauration<br>complète,<br>fichiers<br>spécifiques                     |
|                               | Sécurité                          | Chiffrement<br>simple, exclusion<br>de fichiers                        | Limité, dépend<br>des paramètres<br>de sécurité<br>Windows | Chiffrement des sauvegardes                                | Chiffrement<br>avancé,<br>protection contre<br>les<br>ransomwares                    | Chiffrement<br>des<br>sauvegardes,<br>options de<br>sécurité<br>avancées |
|                               | Planification<br>de<br>sauvegarde | Très flexible,<br>multiples<br>fréquences                              | Basée sur les<br>événements,<br>moins flexible             | Très flexible,<br>multiples<br>fréquences                  | Très flexible,<br>multiples options<br>incluant des<br>déclencheurs<br>événementiels | Flexible,<br>multiples<br>options de<br>planification                    |

|                                        | Critère /<br>Outil                | rsync                                                                  | Deja Dup                                                  | Timeshift                                                       | Bacula                                                                              | Duplicity                                                              |
|----------------------------------------|-----------------------------------|------------------------------------------------------------------------|-----------------------------------------------------------|-----------------------------------------------------------------|-------------------------------------------------------------------------------------|------------------------------------------------------------------------|
| 5 outil de<br>sauvegarde<br>sur ubuntu | Types de<br>sauvegardes           | Fichier, dossier,<br>synchronisation                                   | Fichier,<br>dossier,<br>incrémentiel                      | Système<br>complet,<br>incrémentiel                             | Réseau,<br>système<br>complet, fichiers,<br>dossiers                                | Fichier,<br>dossier,<br>incrémentiel,<br>crypté                        |
|                                        | Options de restauration           | Restauration<br>sélective, à<br>l'original ou<br>nouvel<br>emplacement | Restauration<br>facile depuis<br>l'interface<br>graphique | Restauration<br>du système ou<br>de fichiers<br>spécifiques     | Restauration<br>sélective,<br>complète, à<br>l'original ou<br>nouvel<br>emplacement | Restauration<br>sélective, à<br>l'original ou<br>nouvel<br>emplacement |
|                                        | Sécurité                          | Chiffrement via<br>SSH pour<br>transferts<br>distants                  | Chiffrement<br>intégré des<br>sauvegardes                 | Limité,<br>principalement<br>pour les<br>sauvegardes<br>système | Chiffrement des<br>sauvegardes,<br>gestion fine des<br>droits d'accès               | Chiffrement<br>fort des<br>sauvegardes                                 |
|                                        | Planification<br>de<br>sauvegarde | Flexible via cron                                                      | Intégration<br>avec la<br>planification<br>GNOME          | Planification<br>intégrée, facile<br>à configurer               | Planification très<br>flexible, adaptée<br>aux<br>environnements<br>d'entreprise    | Flexible via<br>cron                                                   |

### **Solution technique**

 $oldsymbol{O}$ 

Ο

 $\mathbf{O}$ 

• Type de sauvegarde: Sauvegarde incrémentielle

Fréquence: Tous les jours

• Support: NAS en raid 5

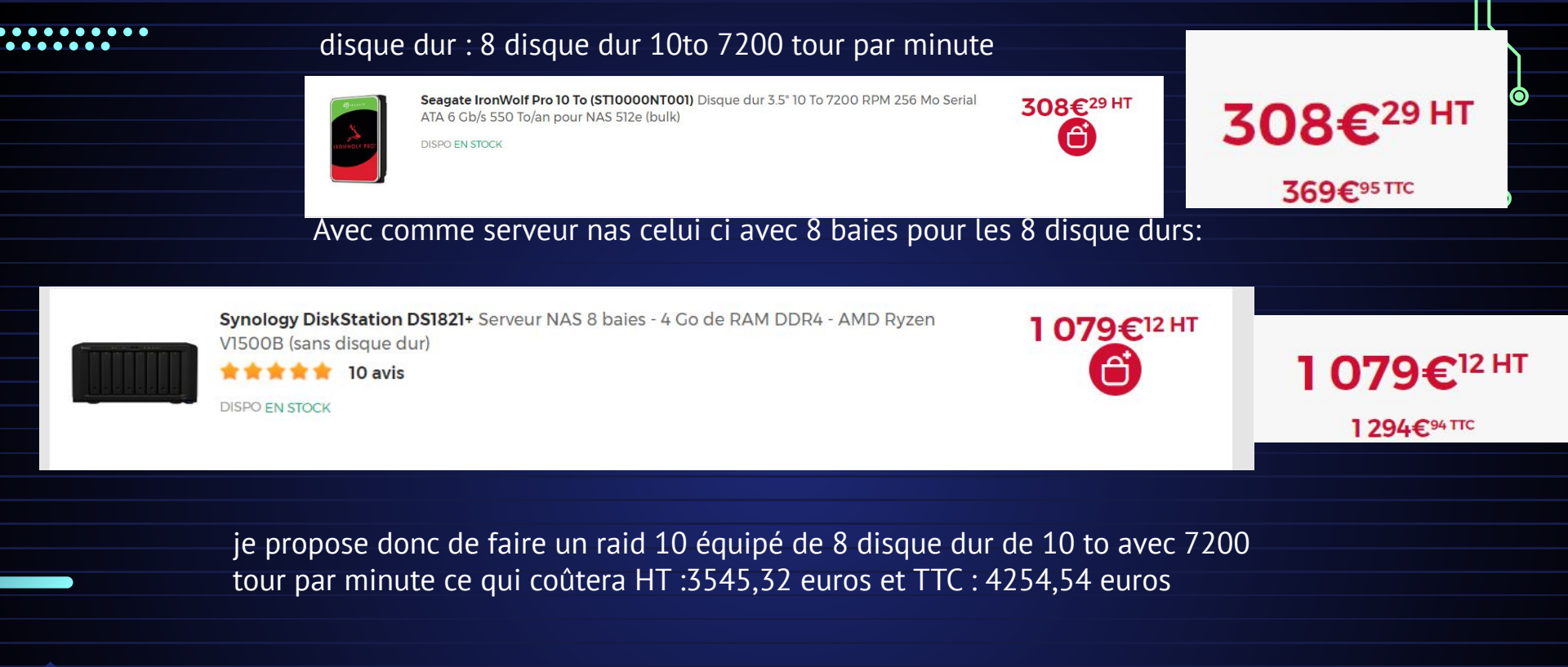

0-

# windows

Après avoir installé la machine virtuelle truenas vous aurez une ip donnée pour accéder au dashboard de votre truenas et vous l'entrer dans une barre de recherche

Ο

Ο

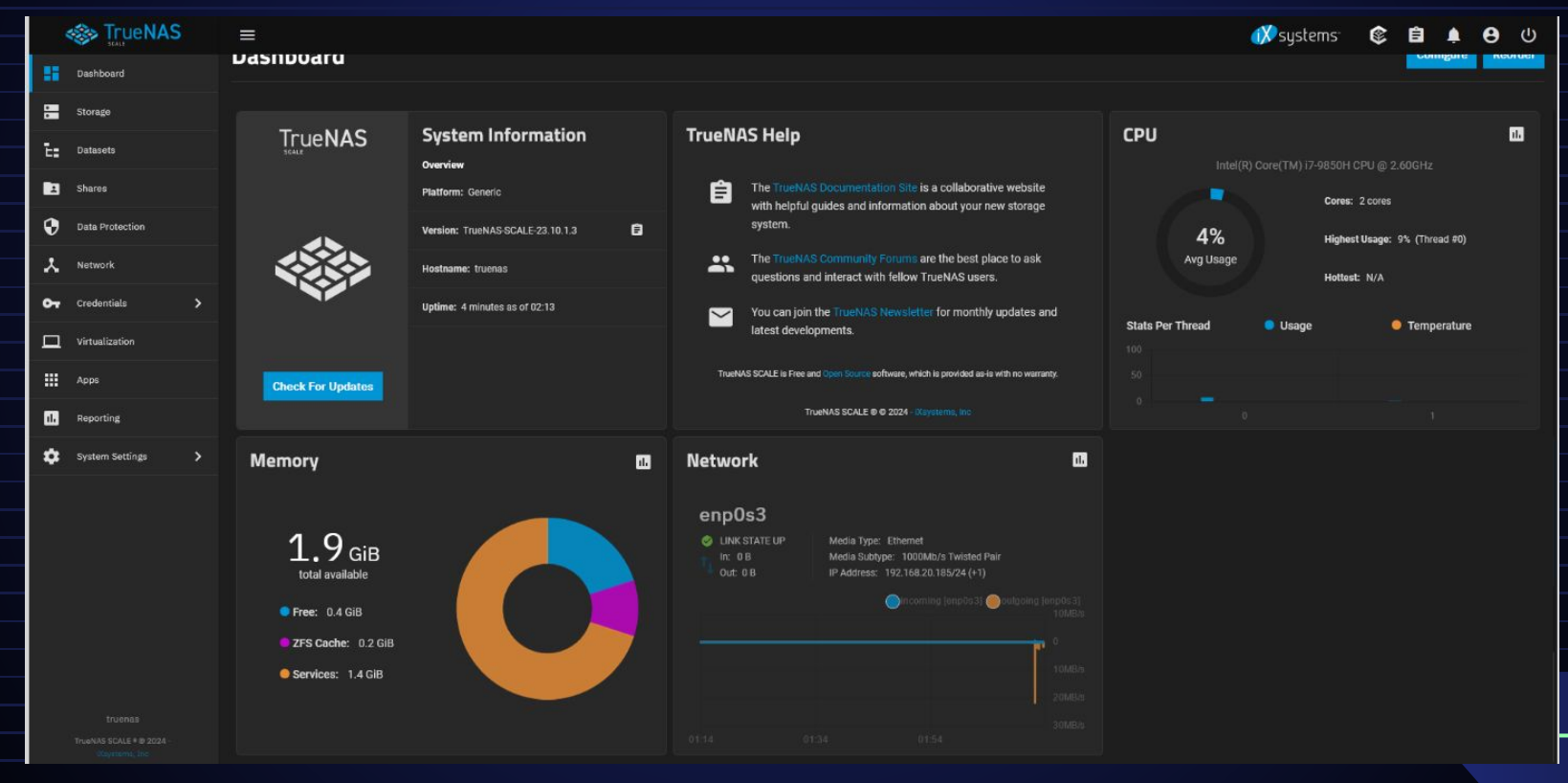

 Donc ici on va créer un pool et donc un pool c'est quoi ? Un pool est composée de plusieurs VDEVS (virtual devices) qui est à son tour composée de plusieurs disque dur

| Normal VDEV type, used for prim | ary storage operations. ZFS pools always have | e at least one DATA VDEV.                                               |
|---------------------------------|-----------------------------------------------|-------------------------------------------------------------------------|
| Lapar* 🕲                        |                                               |                                                                         |
| Stripe                          |                                               |                                                                         |
|                                 |                                               |                                                                         |
| Automated Disk Se               | lection                                       | Advanced Options                                                        |
| Uni Nov*                        |                                               | Manual disk selection allows you to create VDEVs and add disks to those |
| 10 GIB (HDD)                    |                                               | VDEVs Individually.                                                     |
|                                 |                                               |                                                                         |
| Trest Disk Size as Minimum      | 0                                             | Manual Disk Selection                                                   |
| was-                            |                                               |                                                                         |
|                                 |                                               |                                                                         |
|                                 |                                               |                                                                         |
| Number of VDEVo*                |                                               |                                                                         |
|                                 |                                               |                                                                         |

On peut choisir principalement le mode stripe et miroir . Le mode miroir fait que toute les données seront dupliqué sur les deux disque dur et donc en cas de panne l'un récupéra l'autre. Le mode stipe celui qu'on va choisir ici prend l'espace de par exemple deux disque pour n'en faire qu'un seul et qu'on s'expose à un risque de perdre toute les données Ο

Et quelque seconde plus tard le pool est enfin disponible sur le dashboard et donc pouvoir l'utiliser pour pouvoir stockée des données

| Storage Dashboard            |                                                  |         |                                         |                                             |       | Impo                                                                | rt Pool Disks Create Pool |   |
|------------------------------|--------------------------------------------------|---------|-----------------------------------------|---------------------------------------------|-------|---------------------------------------------------------------------|---------------------------|---|
| kooj                         |                                                  |         |                                         |                                             |       |                                                                     | Export/Disconnect Expand  |   |
| Topology 🥏                   | Manage Devices                                   | Usage 🥝 | Manage Datasets                         | ZFS Health 🥝                                | Scrub | Disk Health 🥝                                                       | Manage Disks              |   |
| Data VDEVs<br>Metadata VDEVs | 1 x DISK   1 wide   25 GiB<br>VDEVs not assigned |         | Usable Capacity: 21.8 GiB               | Pool Status: Online<br>Total ZFS Errors: 0  |       | Disks temperature related alerts: 0<br>Highest Temperature: No Data |                           |   |
| Log VDEVs<br>Cache VDEVs     | VDEVs not assigned<br>VDEVs not assigned         | 0%      | Used: 3.65 MiB     Available: 21.79 GiB | Scheduled Scrub Task: Set<br>Auto TRIM: Off |       | Lowest Temperature: No Data<br>Average Disk Temperature: No Data    |                           |   |
| Spare VDEVs<br>Dedup VDEVs   | VDEVs not assigned<br>VDEVs not assigned         | •       |                                         |                                             |       | Failed S.M.A.R.T. Tests: 0                                          |                           | 0 |

|            | L'étape sui     | ivante est de       | créer un dat        | aset . [             | Dans               | les grar             | ndes lignes      | c'est la créatio    | n        |                    |                      |
|------------|-----------------|---------------------|---------------------|----------------------|--------------------|----------------------|------------------|---------------------|----------|--------------------|----------------------|
|            | d'un dossi      | er partagé gi       | u'on va pouvo       | oir accé             | éder v             | via le ré            | seau pour o      | cela on va dan      | S        |                    |                      |
|            | datasets e      | t on peut tro       | uver le pool        | qu'on                | vient              | de crée              | er               |                     |          |                    | Ø                    |
|            | Dashboard       | storage<br>Datasets |                     |                      |                    |                      | Ensuite          | cliquer dessu       | s nour l | P                  |                      |
|            | Datasets        |                     |                     |                      |                    |                      | cáloctic         | cuquer dessu        |          | Ndd                |                      |
|            | 2 Shares        | Q Search            |                     |                      |                    |                      | Selectic         | onner et appuy      | er sur P | Auu                | Θ                    |
|            | Data Protection | Dataset Name        |                     | Used / Available     | Encryption         | Roles                | Dataset          | IS                  |          |                    |                      |
|            | A Network       | ✓ E≞ kooj           |                     | 3.73 MiB / 21.79 GiB | Unencrypted        | <u>ه</u> ۲           |                  |                     |          |                    |                      |
|            |                 |                     | Storage<br>Datasets |                      |                    |                      |                  |                     |          |                    |                      |
|            |                 |                     |                     |                      |                    |                      |                  |                     |          |                    |                      |
|            |                 |                     | Q Search            |                      |                    |                      |                  | Details for E: kooj |          |                    | Add Zvol Add Dataset |
|            |                 |                     | Dataset Name        |                      |                    | Used / Available     | Encryption Roles | Dataset Details     | Edit     | Data Protection    | Create Snapshot      |
|            |                 |                     | ∨ E: kooj           |                      | Deterni            | 3.73 MiB / 21.79 GiB | Unencrypted 🐟 <  | Type: FILESYSTEM    |          | Total Snapshots: 0 | Manage Snapshots     |
| Dans ce vo | olet on va ju   | uste nommer         | ce dataset          | Add                  | Dataset            |                      |                  |                     |          | × .                |                      |
| Ensuite vo | us faites sa    | ve et votre s       | et de               |                      |                    |                      |                  |                     |          |                    |                      |
| stockane   | st à nrésen     | it créer            |                     | Name                 | and Optio          | ins                  |                  |                     |          |                    |                      |
|            | ist a presen    |                     |                     | Parent P             | <sup>Path</sup> () |                      |                  |                     |          |                    |                      |
|            |                 |                     |                     | kooj                 |                    |                      |                  |                     |          |                    |                      |
|            |                 |                     |                     |                      |                    |                      |                  |                     |          |                    |                      |
|            |                 |                     |                     |                      |                    |                      |                  |                     |          |                    |                      |
|            |                 |                     |                     | Name*                | 0                  |                      |                  |                     |          |                    |                      |
|            |                 |                     |                     | icion                | ncréerlenom        | F                    |                  |                     |          |                    |                      |
|            |                 |                     |                     |                      |                    |                      |                  |                     |          |                    |                      |
|            |                 |                     |                     | Commer               | nts 🕐              |                      |                  |                     |          |                    |                      |
|            |                 |                     |                     |                      |                    |                      |                  |                     |          | <b>—</b>           |                      |
|            |                 |                     |                     |                      |                    |                      |                  |                     |          |                    |                      |

 Cependant ce n'est pas finis on va créer un protocole de partage en cliquant sur celui qui correspond à windows (SMB) et c'est aussi accessible depuis notre linux et on clique sur Add

|    | Storage         | Sharing                                    |        |    |
|----|-----------------|--------------------------------------------|--------|----|
| E: | Datasets        |                                            |        |    |
|    | Shares          | Windows (SMB) Shares [2] STOPPED           | Agid   | :) |
| •  | Data Protection | UNIX (NFS) Shares 🛛 STOPPED                | Ada    | -  |
| ×  | Network         | Block (ISCSI) Shares Targets [2] Configure | Wizard | :  |
| 07 | Credentials >   | WebDAV F? STOPPED                          | Add    | :  |
| _  |                 |                                            |        |    |

Un nouveau volet va s'ouvrir et on va pointer le dossier qu'on va vouloir partager (celui qu'on à créer dans le datasets) et nous allons le nommer et faites SAVE Add SMB

| datasets) et nous allons le nommer et faites SAVE | Add SMB           |  |
|---------------------------------------------------|-------------------|--|
|                                                   |                   |  |
|                                                   |                   |  |
|                                                   | Basic             |  |
|                                                   | Path* @           |  |
|                                                   |                   |  |
|                                                   | Imitikoojistorage |  |
|                                                   | 🔻 🦳 /mnt          |  |
|                                                   | y 🛅 kooj          |  |
|                                                   | 🕨 🛅 storage       |  |
|                                                   |                   |  |
|                                                   | Nort @            |  |
|                                                   |                   |  |
|                                                   | Stockage has      |  |
|                                                   |                   |  |
|                                                   |                   |  |
|                                                   |                   |  |
|                                                   |                   |  |

Ce qui nous dirige dans l'ACL (access control liste) c'est la gestion d'accès au datasets. L'idée c'est de nous créer un utilisateur pour nous permettre d'accéder à notre unité de stockage depuis le réseau pour ceci on va se rendre dans crédentials et aller dans localusers et appuyer sur add pour ajouter un nouvel utilisateur , aiouter un nom et un mdp et vous le trouverez ainsi

|   | S TrueNAS       |                    | ×                | Username | UID ↓      | Builtin | Full Name           |
|---|-----------------|--------------------|------------------|----------|------------|---------|---------------------|
| - | Deshboard       | Local Users        |                  | root     | D          | Ves     | root                |
|   | Sharape         | Locar Grandel      |                  |          | <b>U</b> , | 103     | 1001                |
| 1 | Datasets        | Directory Services |                  | admin    | 950        | No      | Local Administrator |
|   | Shares          | Backup Credentials |                  | lorenzo  | 3000       | No      | lorenzo             |
| 0 | Data Protection | Certificates       |                  |          |            |         |                     |
| 7 | Network         | 27A                | 🛄 Assey Terras 💿 |          |            |         |                     |
|   | Credentiats 5   |                    | Acce             |          |            |         |                     |
|   |                 |                    |                  |          |            |         |                     |

Ο

0

#### On retourne sur la section shares et on va cliquer sur l'icône Edit Filessystem ACL

|    | Shares          | Windows (SMB) Shares 🖸 (RUNNING) |                   |          | Add            |         |   |
|----|-----------------|----------------------------------|-------------------|----------|----------------|---------|---|
|    |                 |                                  | <b>n.4</b>        |          |                |         |   |
| V  | Data Protection |                                  |                   | Ellacied |                |         |   |
| *  | Network         | storage                          | /mnt/kooj/storage |          | < 😯            | I       | Ì |
| 07 | Credentials >   |                                  |                   |          | Edit Filesyste | iem ACL | l |
|    |                 |                                  |                   |          |                |         |   |
|    |                 |                                  |                   |          |                |         |   |
|    |                 |                                  |                   |          |                |         |   |
|    |                 |                                  |                   |          |                | /       | ľ |
|    |                 |                                  |                   | 0        |                | /       |   |
|    |                 |                                  |                   |          |                |         |   |

Choisissez le preset POSIX\_OPEN . Ca va permettre à tout le monde d'accéder à ce dossier mais on peut aussi rendre la chose plus complexe en mettant des règles.

Ο

 $\mathbf{O}$ 

| Choosing an entry loads a | preset ACL that is configured to matc | h general permissions situations |
|---------------------------|---------------------------------------|----------------------------------|
| Select a preset ACL       | 0                                     |                                  |
| Create a custom ACL       |                                       |                                  |
|                           |                                       |                                  |
|                           |                                       |                                  |
| Freset                    |                                       |                                  |
| -                         |                                       |                                  |

Le NAS est prêt ! pour le verifier on peut simplement aller dans l'explorateur de fichier -> réseau et on clique dessus cela nous demandera un utilisateur (celui qu'on a créé tout à l'heure) et on peut se connecter et voir le stockage

| saves                                                 |                                                                             |   | >    | Réseau     | > | TRUENAS | >          |  |
|-------------------------------------------------------|-----------------------------------------------------------------------------|---|------|------------|---|---------|------------|--|
| OneDrive Ce PC                                        | <ul> <li>Périphériques multifonction</li> <li>Brother MFC-J497DW</li> </ul> | C | []   | <b>[</b> ] | È | Û       | ↑↓ Trier ~ |  |
| <ul> <li>Acer (C:)</li> <li>Nouveau nom (D</li> </ul> | <ul> <li>Scea1d654bfa]</li> <li>Scanneurs</li> </ul>                        |   | stor | age        |   |         |            |  |
| 늘 Réseau                                              | Brother MFC-J497DW<br>[5cea1d654bfa]                                        | - |      |            |   |         |            |  |

Maintenant on va automatiser avec SyncBack l'automatisation du dossier mes documents sur une machine virtuelle windows 10. On va créer un profil et mettre miroir. Ensuite je met en destination de cette sauvegarde le dossier qu'on a créé plus tôt et .

0

|                                   | Nouveau profil 📀 Aide 🗌                                                                                        |                    | Nouveau pofil                           | 🕜 Aide 🗆 🗙 | 🗧 👻 Paramétrage di  | u Profil: Iorenzo - Unique | Paramètres partagé     | is 🗸 🔍 🖓 chercher     | 🕜 Aide 🛛                  | $\times$ |
|-----------------------------------|----------------------------------------------------------------------------------------------------|--------------------|-----------------------------------------|------------|---------------------|----------------------------|------------------------|-----------------------|---------------------------|----------|
| SyncBackFree V11                  |                                                                                                    | SyncBackFree V11   |                                         |            |                     | <u></u>                    |                        |                       |                           |          |
| Profils Tách                      | E-                                                                                                    |                    |                                         |            | -                   |                            | rormance               |                       |                           |          |
| Profil                            |                                                                                                    | - II FIGH          | Quel type de profil voulez vous créer ? |            | Réseau              | 🥖 Source                   |                        |                       |                           |          |
|                                   |                                                                                                    |                    |                                         |            | 📝 Туре              | C:\Users\vboxuser\Do       | cuments\Mes documents\ |                       |                           |          |
|                                   | Un profil stocke les informations sur les dossiers ou fichiers que vous souhaitez sauvegarder ou synchroniser. |                    | Sauvegarder                             |            | () our              | 🥖 Destination              |                        |                       |                           |          |
|                                   | Vous pouvez créer de multiples profils pour des tâches complexes.                                              |                    |                                         |            | Sélectionner un dos | sier nour Destination      |                        | ×                     |                           |          |
|                                   | Nom du Profil                                                                                                  |                    | <b>2</b> • <b>•</b>                     |            |                     | sici pour o calination     |                        | ~                     |                           |          |
|                                   | lorenzo X                                                                                                    |                    | §ynchroniser                            |            |                     | > Réseau > TRUENAS >       | ✓ Ö 🔎 Reche            | ercher dans : TRUENAS | Modifier les <u>F</u> ilt | tres     |
|                                   |                                                                                                    |                    |                                         |            | Organiser 👻         |                            |                        | 8F • ()               |                           |          |
|                                   |                                                                                                    |                    | <ul> <li>• </li> </ul>                  |            | Musique             | storage                    |                        |                       | cuments\) vers Destina    | tion (   |
| <                                 |                                                                                                    | <                  | Miroir                                  |            | Dbjets 3D           | . <                        |                        |                       | ichier sur Source remp    | lacera   |
| Nouveau Modif                     |                                                                                                    | Nouveau Model      |                                         |            | Vidéos              |                            |                        |                       |                           |          |
| V11.3.7.0 (32-bit)                | Contraction Contraction Contraction                                                                            | V11.3.7.0 (32-bit) |                                         |            | Disque local (C     | :)                         |                        |                       |                           |          |
|                                   |                                                                                                    |                    | ← Retour → Sujivant ✓ Fait              | Abandon    | 🛒 Enedis (\\192.16  | 51                         |                        |                       | -                         |          |
|                                   |                                                                                                    |                    |                                         |            | 👷 Enedis (\\192.10  | 51                         |                        |                       | And Datable and Land M    |          |
|                                   |                                                                                                    |                    |                                         |            | CLIC (\\192.168     | De Li                      |                        |                       | BackEree)                 | ICTOS    |
| <ul> <li>Paramétrage d</li> </ul> | u Profil: lorenzo - Quand Paramètres partagés v 🔍 Rechercher 🕑 Aide 🗆                                          | ×                  |                                         | adifian    | A Réseau            |                            |                        |                       | Dackriee                  |          |
| Unique                            | < 🔇 Quand 🚎 Touche 🔒 Connexion/Déconnexion 🛬 Modifications 🦞 Inser                                             | tion >             | Ainsi on clique sur n                   | loamer     | TRUENAS             |                            |                        |                       | X <u>Annuler</u>          |          |
| Réseau                            | Statut                                                                                                    |                    | la tâche et ie l'ai mis                 | e tout     |                     | *                          |                        |                       |                           |          |
| Туре                              | La tache est prete a s'executer iors de la prochaine neure planifiee.                                          |                    |                                         |            |                     |                            |                        |                       |                           |          |
| Quand                             | Prochaine exécution                                                                                            | -                  | les iours à 23 heures                   | 5. Et tout | C ( > F             | Réseau > TRUENAS           | 5 > storage            | Recher                | rcher dans : storag       | e        |
| Natifier                          | 2/25/2024 11:00:00 PM                                                                                          |                    | an aven i'ni min dama v                 |            |                     | 10 C 10                    |                        |                       |                           |          |
| Nouner                            |                                                                                                    | -                  | ce que jai mis dans i                   | nes        | 0 6                 |                            | ↑↓ Trier ~ 📃 Affic     | her 🗸 🔸               |                           |          |
| Rechercher                        | Dernière Exécution<br>Inconnu                                                                                  |                    | documents s'est don                     | c          | Nom                 | ^                          | Modifié le             | Type                  | Taille                    |          |
| Expert                            | Jamais                                                                                                    |                    | uoluments sest uon                      | L          |                     | 1000                       |                        | 1.47                  | 1                         |          |
|                                   | Planification de tâche                                                                                         |                    | transférer                              |            | Nouveau doo         | cument texte (2)           | 24/02/2024 15:31       | Fichier TXT           | 0 Ko                      |          |
|                                   | Chaque 1 jours                                                                                                 |                    |                                         |            | Nouveau doo         | cument texte               | 24/02/2024 15:31       | Fichier TXT           | 0 Ko                      |          |
|                                   | vboxuser Partage / Desactive /                                                                                 |                    |                                         |            | Nouvelle ima        | age bitmap                 | 24/02/2024 15:31       | Fichier BMP           | 0 Ko                      |          |
|                                   |                                                                                                    |                    |                                         |            |                     |                            |                        |                       |                           |          |
|                                   |                                                                                                    |                    |                                         |            |                     |                            |                        |                       |                           |          |
|                                   | Supprimer la tâche planifiée                                                                                   |                    |                                         |            |                     |                            |                        |                       |                           |          |
|                                   |                                                                                                    |                    |                                         |            |                     |                            |                        |                       | )                         |          |

X <u>Annuler</u>

OK

Pour procéder à la sauvegarde linux je vais utiliser Rsync

- Je vais donc mettre à jour ma machine linux puis installer

Rsync

Je vais procéder premièrement à une sauvegarde manuelle

et on voit bien avec la commande rsync le fichier test qui etait dans documents arriver dans sauvegarde  $\mathbf{O}$ 

root@vierge:/home/vboxuser/documents# touch fichier1
root@vierge:/home/vboxuser/documents# ls
fichier1 test
root@vierge:/home/vboxuser/documents# cd ..
root@vierge:/home/vboxuser# rsync -r /home/vboxuser/documents/test /home/vboxuse
r/sauvegarde

root@vierge:/home/vboxuser# cd /home/vboxuser/sauvegarde root@vierge:/home/vboxuser/sauvegarde# ls documents oui test test1 root@vierge:/home/vboxuser/sauvegarde#

- Puis à l'aide de crontab je vais automatiser cette commande (Crontab est un programme permettant d'exécuter des tâches à leur horaire)
- Cela représente l'heure à laquelle
- faire la sauvegarde (16h00)

For example, you can run a backup of all your user accounts at 5 a.m every week with: 18 14 \* \* \* rsync -r /home/vboxuser/oui /home/vboxuser/sauvegarde

On voit donc ici que la sauvegarde s'est effectué automatiquement sans avoir à faire une nouvelle commande

root@vierge:/home/vboxuser/sauvegarde# ls documents oui test test1

seet Out a see theme tube out a set to success shall

Ο